# **AUTHENTIC** introduces

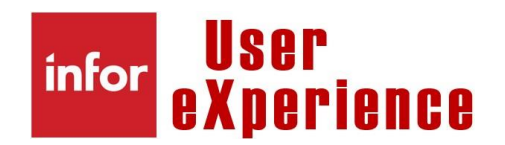

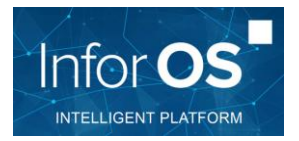

How to ...?Use a simple workflow in MingLePrerequisiteInforOS Platform 12.0.30+<br/>M3BE 15.1.4Expected resultTrigger a MingLe workflow when a customer order has over-exceeded the credit limit amount set at<br/>customer level.<br/>This workflow should ask for validation to the customer sales representative with escalation process<br/>to the customer account responsible.

### Case #1 – Workflow is not triggered

Create a customer order with a credit block = 0. The Activation Policy will be triggered since it is a sales order but we expect the workflow not to be triggered.

|          | New order           | 1        |     |        |        |     |     |     |     |                |   |       |
|----------|---------------------|----------|-----|--------|--------|-----|-----|-----|-----|----------------|---|-------|
| Facility |                     | Þ        |     |        |        |     |     |     |     |                |   |       |
| Delayed  |                     |          |     |        |        |     |     |     |     |                |   |       |
| Lowest s | status              |          |     |        | *      |     | - [ |     |     | -              |   |       |
| Highest  | status              |          |     |        | *      |     | -   |     |     | •              |   | Apply |
| Div      | CO no<br>0080000013 | Customer | Whs | Req dt | Cu dt  | Otp | Los | His | Stp | Customer's ord | Т |       |
| AAA      | 0080000013          | Y11000   | 001 | 100305 | 191121 | F31 | 66  | 88  |     |                |   |       |

| 🗮 Menu         | Start     |                          | OIS100 Cu             | stomer Order. Open |                    | × |
|----------------|-----------|--------------------------|-----------------------|--------------------|--------------------|---|
| ACTIONS -      | OPTIONS - | RELATED - TOOLS -        | ⊕ ≌ 🖉 🕄               |                    |                    |   |
| Panel He       | ader      |                          |                       |                    |                    |   |
| Customer       |           | Y11000 Retail Chain      | 1 - California Branch |                    |                    |   |
| CO no          |           | 0080000013               |                       | CO type            | F31 Adjustment -ve |   |
| Lowest stat    | 15        | 66-Delivered             | *                     | Customer stop      | 0-Not blocked 💌    |   |
| Highest stat   | us        | 66-Delivered             | •                     | CO stop            | 0-No stop 👻        |   |
|                |           |                          |                       |                    |                    |   |
| Order De       | tails     |                          |                       |                    |                    |   |
| Payer          |           | Y10000 Retail Chain      | 1 - Head Office       |                    |                    |   |
| Inv recipient  | t         | Y10000 Retail Chain      | 1 - Head Office       |                    |                    |   |
| Facility       |           | A01 Main facility (DIV A | AA)                   |                    |                    |   |
| Warehouse      |           | 001 MAIN warehouse (Fac  | ility A01)            |                    |                    |   |
|                |           |                          |                       |                    |                    |   |
|                |           |                          |                       | Abnormal demand    |                    |   |
|                |           |                          |                       |                    |                    |   |
|                |           |                          |                       |                    |                    |   |
| Order Da       | tes       |                          |                       |                    |                    |   |
| Req delivery   | / dt      | 100305 D 1000 PCT        |                       | Order date         | 191121 🗇 CST       |   |
| Reg deliver    | / dt      | 100305 🗂 1200 CST        |                       | Cust order dt      | 191121 Ö CST       |   |
| First/last dat | te        | 100305 m / 100305 m      | CST                   |                    |                    |   |
|                |           |                          |                       |                    |                    |   |

#### You can check the activation policies, BOD and workflows in **ION Desk -> OneView** :

| Messages for Sync.Sal                                                                                                    | esOrder 0080000013                                                                                                    |                             |
|----------------------------------------------------------------------------------------------------|----------------------------------------------------------------------------------------------------|-----------------------------|
| Sync. SalesOrder<br>Iid://infor.m3.m3m<br>Nov 21, 2019, 9:30:32 AM<br>Sync. SalesOrder<br>Iid://infor.m3.m3m<br>Nov 21, 2019, 9:31:42 AM | Refresh   Timeline for Sync.SalesOrder 70c024b3-dea6-481c-8fdf-baa26d6629d7     Image: Constraint of the sync.SalesOrder 70c024b3-dea6-481c-8fdf-baa26d6629d7     Image: Constraint of the sync.SalesOrder 70c024b3-dea6-481c-8fdf-baa26d6629d7 <tr< td=""><td>Nov 21, 2019,<br/>9:31:45 AM</td></tr<> | Nov 21, 2019,<br>9:31:45 AM |
|                                                                                                    | Legend Current document  Application Connection Point Monitor Engine Activation Policy Instance Message                                                                                                    | e Listener                  |
| You can see that the Act                                                                                                    | ivation Policy has been triggered.                                                                                                    |                             |

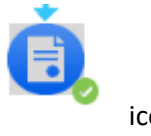

You can access the details by clicking on the

icon.

| Ď-st C-manati                                                                                                    |     |
|----------------------------------------------------------------------------------------------------|-----|
| Noot Component:<br>Name: BEM_CREDIT241_SALESOR_1<br>Components: []<br>Attributes:<br>Name: C_CREATIONDATETIME_<br>Value: 2019-11-21T08:31:40Z<br>Data Type: DATETIME; | *   |
| Name: C_RESP_1312<br>Value: SBINET<br>Data Type: STRING;                                                                                                    | - 1 |
| Name: C_FACI_1313<br>Value: A01<br>Data Type: STRING;                                                                                                    |     |
| Name: C_SMCD_1311<br>Value: BMENDEZ<br>Data Type: STRING;                                                                                                    |     |
| Name; C_ <mark>OBLC</mark> _1310<br>Value; 0<br>Data Type: STRING;                                                                                                    |     |
| Name: C <mark>DOCID</mark> 1309<br>Value: 008000013<br>Data Type: STRING;                                                                                             |     |
| Accounting Entity                                                                                                    | -   |

If the workflow had been triggered, a task would have been created in MingLe.

| infor III Infor Ming.le™ |                  |                    | Q Start Typing | * |
|--------------------------|------------------|--------------------|----------------|---|
| Activity Feed Workflows  |                  |                    |                |   |
|                          | Connections +    | My Tasks (0)       |                |   |
|                          | + CREATE A GROUP | No Tasks Available |                |   |
|                          | Following +      |                    |                |   |

## Case #2 – Workflow is triggered

Let's do the same but with an order having a credit limit stop code equal to 3.

|                     |                                           |               | Customer Order. Open |
|---------------------|-------------------------------------------|---------------|----------------------|
| ACTIONS + OPTIONS + | RELATED - TOOLS -   🕀 🗮 🖋 🔂               | î D C E       |                      |
| Panel Header        |                                           |               |                      |
| Customer            | Y11000 Retail Chain 1 - California Branch | 1             |                      |
| CO no               | 0080000016                                | CO type       | F31 Adjustment -ve   |
| Lowest status       | 66-Delivered 💌                            | Customer stop | 0-Not blocked        |
| Highest status      | 66-Delivered 👻                            | CO stop       | 3-Credit limit 3     |
|                     |                                           |               |                      |
| References          |                                           |               |                      |
| CO resp             | SEBASTIEN BINET - AUTHENTI                | C GROUP       |                      |
| Salesperson         | BMENDEZ BRYAN MENDEZ -                    |               |                      |
| Quotation no        |                                           |               |                      |
| Contact method      | To configure                              |               |                      |
| Cust order dt       | 191121 🗎                                  |               |                      |
| Customer's ord      |                                           |               |                      |
|                     |                                           |               |                      |
| Our reference       | Food & Beverage Admin User                |               |                      |
| Your ref 1          | Your Ref on Address                       |               |                      |
| Business chain      | Y10000                                    |               |                      |
| Orig inv ref        | 2019                                      |               |                      |

The **salesperson** is BMENDEZ. The **responsible** is SBINET.

In OneView, we can check the Activation Policy state again :

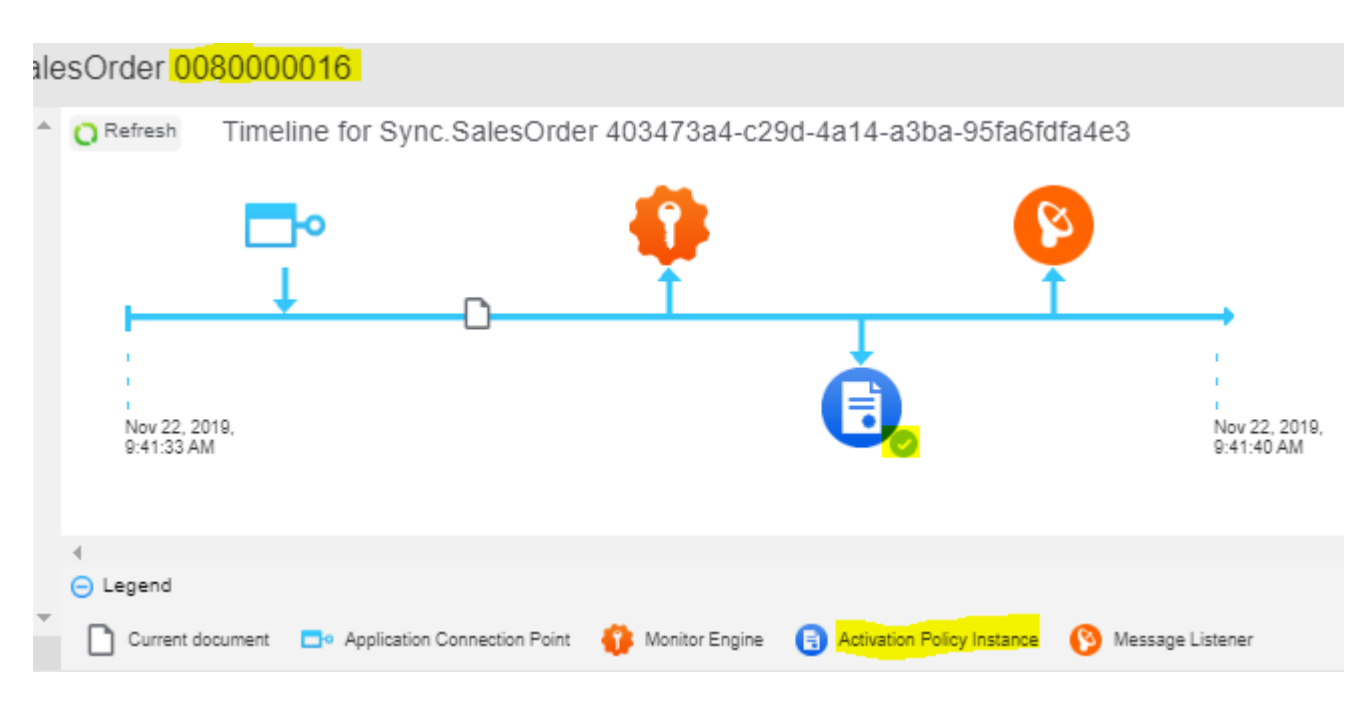

#### This time, I have a notification :

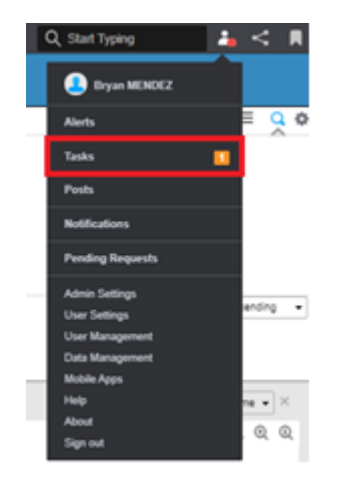

You can see at which step of the process you are by clicking on the workflow icon :

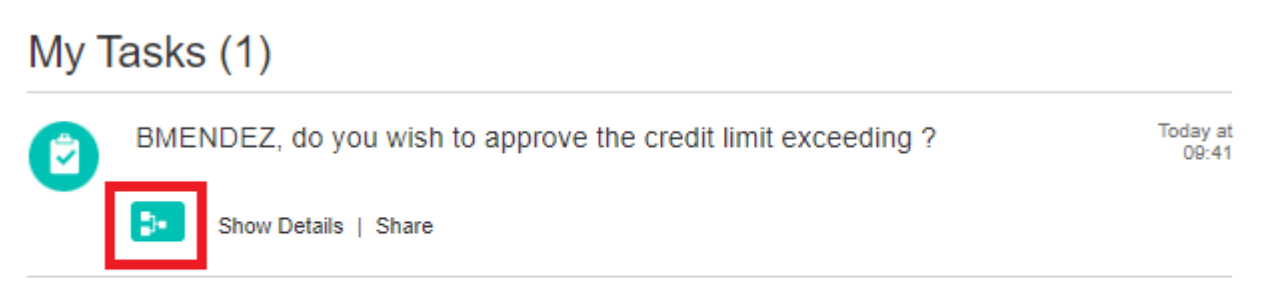

| Activity Locator<br>Credit_Hold (Workflo | w ID: 196)         |
|------------------------------------------|--------------------|
|                                          |                    |
|                                          | Sale rep. approved |

#### Click on Show Details :

| My Tasks (1) |                                                              |                   |  |  |  |  |
|--------------|--------------------------------------------------------------|-------------------|--|--|--|--|
| 0            | BMENDEZ, do you wish to approve the credit limit exceeding ? | Today at<br>09:41 |  |  |  |  |
|              | Show Details   Share                                         |                   |  |  |  |  |

I can then approve or not. I want the escalation process to be triggered so I reject and the task will be assigned to the customer account responsible.

| 🕑 Task                                        |                  |       |         | × |
|-----------------------------------------------|------------------|-------|---------|---|
| BMENDEZ, do you wish to approve the credit li | imit exceeding ? |       |         |   |
| 🖬 1                                           |                  |       |         |   |
| Today at 09:41                                |                  |       |         |   |
| UNASSIGN ASSIGN                               |                  |       |         |   |
| inforPulseTask:279 #inforPulseWorkflow:       | 196              |       |         |   |
|                                               |                  |       |         |   |
|                                               |                  |       |         |   |
| Parameters                                    |                  |       |         |   |
| ORNO:                                         | 008000016        | SMCD: | BMENDEZ |   |
|                                               |                  |       |         |   |
| Attachments                                   |                  |       |         | I |
| Add Attachments                               |                  |       |         |   |
|                                               |                  |       |         |   |
| Workflow Progress Indicator                   |                  |       |         |   |
|                                               |                  |       |         |   |
| -                                             |                  |       |         |   |
| Bryan                                         |                  |       |         |   |

| 2 Task                                            |                         |      |        | ×   |
|---------------------------------------------------|-------------------------|------|--------|-----|
| SBINET, do you wish to approve the cr             | redit limit exceeding ? |      |        |     |
| <b>1</b>                                          |                         |      |        |     |
| Today at 10:01                                    |                         |      |        |     |
| UNASSIGN ASSIGN                                   |                         |      |        |     |
| inforPulseTask:280 #inforPulseWo                  | orkflow:196             |      |        |     |
| APPROVE REJECT                                    |                         |      |        | T   |
| Parameters                                        |                         |      |        | - 1 |
|                                                   |                         |      |        |     |
| ORNO:                                             | 0080000016              | RESP | SBINET |     |
| ORNO:<br>Attachments                              | 0080000016              | RESP | SBINET |     |
| ORNO:<br>Attachments                              | 0080000016              | RESP | SBINET |     |
| ORNO:<br>Attachments<br>Morkflow Progress Indicat | 0080000016              | RESP | SEINET |     |
| ORNO:<br>Attachments<br>Morkflow Progress Indicat | tor                     | RESP | SBINET |     |
| ORNO:<br>Attachments<br>Morkflow Progress Indicat | tor<br>Sebastien        | RESP | SBINET |     |

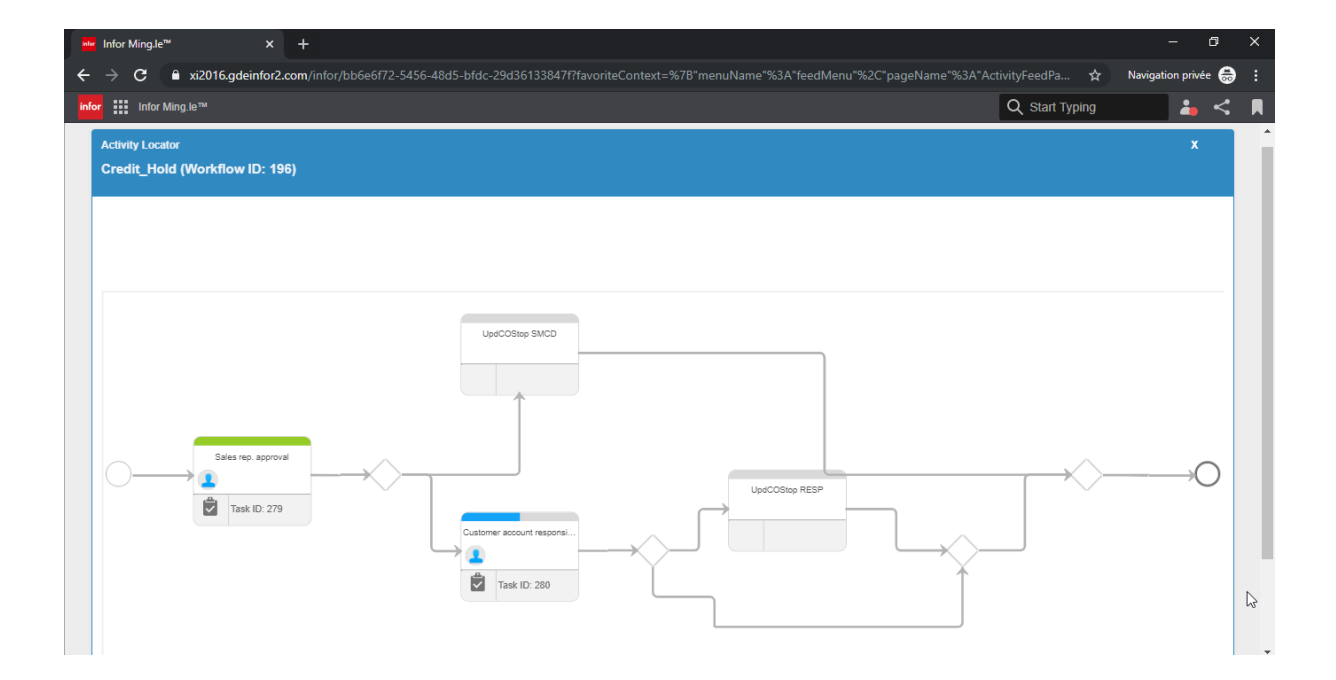

After the approval, we can see the customer order is released from credit hold :

| 🗮 Menu              |                                           |                 | Customer Order. Open |
|---------------------|-------------------------------------------|-----------------|----------------------|
| ACTIONS - OPTIONS - | RELATED - TOOLS -   🕀 📻 🖋 🕅               | © ¢ ë           |                      |
| Panel Header        |                                           |                 |                      |
| Customer            | Y11000 Retail Chain 1 - California Branch |                 |                      |
| CO no               | 008000018                                 | CO type         | F31 Adjustment -ve   |
| Lowest status       | 66-Delivered 💌                            | Customer stop   | 0-Not blocked 💌      |
| Highest status      | 66-Delivered 💌                            | CO stop         | 9-Man rel order 👻    |
|                     |                                           |                 |                      |
| Order Details       |                                           |                 |                      |
| Payer               | Y10000 Retail Chain 1 - Head Office       |                 |                      |
| Inv recipient       | Y10000 Retail Chain 1 - Head Office       |                 |                      |
| Facility            | A01 Main facility (DIV AAA)               |                 |                      |
| Warehouse           | 001 MAIN warehouse (Facility A01)         |                 |                      |
|                     |                                           |                 |                      |
|                     |                                           | Abnormal demand |                      |
|                     |                                           |                 |                      |
|                     |                                           |                 |                      |
| Order Dates         |                                           |                 |                      |
| Req delivery dt     | 100305 🗂 1000 PCT                         | Order date      | 191121 🗇 CST         |
| Req delivery dt     | 100305 🗎 1200 CST                         | Cust order dt   | 191121 🗂 CST         |
| First/last date     | 100305 🗂 / 100305 🗂 CST                   |                 |                      |

#### You can also add a **Drill back** in your tasks. This is what the button looks like when it is set :

| 🕑 Task                                                                                                    |                                              |       |         |
|----------------------------------------------------------------------------------------------------|----------------------------------------------|-------|---------|
| EMENDEZ, do you wish to approve<br>I and a second second sec | the credit limit exceeding ?<br>Norkflow:196 |       |         |
| Parameters                                                                                                    |                                              |       |         |
| ORNO:                                                                                                    | 008000016                                    | SMCD: | BMENDEZ |

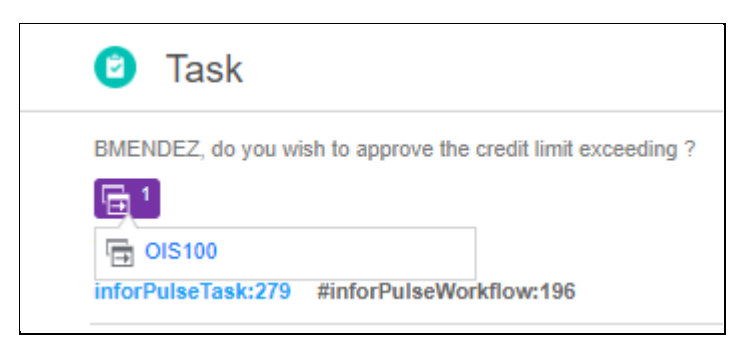

This **Drill back** is set to open OIS100 on the order used in the workflow :

| <b>≡</b> Menu       |              |                                    |                 | Customer Order. Open |
|---------------------|--------------|------------------------------------|-----------------|----------------------|
| ACTIONS - OPTIONS - | RELATED - T  | 00LS - 📔 🗄 🌶 🗗                     | ē 0 C ⊟         |                      |
| Panel Header        |              |                                    |                 |                      |
| Customer            | Y11000       | Retail Chain 1 - California Branch |                 |                      |
| CO no               | 0080000016   | Þ                                  | CO type         | F31 Adjustment -ve   |
| Lowest status       | 66-Delivered | •                                  | Customer stop   | 0-Not blocked        |
| Highest status      | 66-Delivered | •                                  | CO stop         | 9-Man rel order 🔍    |
|                     |              |                                    |                 |                      |
| Order Details       |              |                                    |                 |                      |
| Payer               | Y10000       | Retail Chain 1 - Head Office       |                 |                      |
| Inv recipient       | Y10000       | Retail Chain 1 - Head Office       |                 |                      |
| Facility            | A01 Main fac | ility (DIV AAA)                    |                 |                      |
| Warehouse           | 001 MAIN w   | arehouse (Facility A01)            |                 |                      |
|                     |              |                                    |                 |                      |
|                     |              |                                    | Abnormal demand |                      |
|                     |              |                                    |                 |                      |
|                     |              |                                    |                 |                      |
| Order Dates         |              |                                    |                 |                      |
| Req delivery dt     | 100305 🛱     | 1000 PCT                           | Order date      | 191121 🛱 CST         |
| Req delivery dt     | 100305 🗎     | 1200 CST                           | Cust order dt   | 191121 📋 CST         |
| First/last date     | 100305 📋 /   | 100305 🗂 CST                       |                 |                      |

#### If you're interested in setting a Drill Back, here you go!

Before you can modify your **Activation policy** and your **Workflow**, you need to deactivate them.

#### In the **Workflow**, in **Workflow Properties**, go to the **Drill Backs** tab. (Reminder: To see the **Workflow Properties**, click on the Start or End circle)

| Start      | Ves UpdCOStop R<br>Sales rep. apr<br>Start |            |           |       |          |        |                           |               |   |
|------------|--------------------------------------------|------------|-----------|-------|----------|--------|---------------------------|---------------|---|
| Workflo    | ow Properties                              |            |           |       |          |        |                           |               | ≈ |
| Parat<br>+ | Drill Backs                                | Structures |           |       |          |        |                           |               |   |
|            | Name                                       | Туре       | Code Name | Group | Input    | Output | Use Initial Value if Null | Initial Value |   |
|            | Location                                   | STRING     |           |       | ~        |        |                           |               |   |
|            | AccountingEntity                           | STRING     |           |       | ~        |        |                           |               |   |
|            | Valid                                      | STRING     |           |       |          |        |                           | 0             |   |
|            | FACI                                       | STRING     |           |       | <b>V</b> |        |                           |               |   |
|            | ORNO                                       | STRING     |           |       |          |        |                           |               |   |
|            | OBLC                                       | INTEGER    |           |       |          |        |                           | 9             |   |

Click on Add (The + sign).

| Edit Drill Back                   |                 |            |                 |             |                  |   |   |
|-----------------------------------|-----------------|------------|-----------------|-------------|------------------|---|---|
| Name *                            |                 |            |                 |             |                  |   |   |
| OIS100                            |                 |            |                 |             |                  |   |   |
| Application *                     |                 |            |                 |             |                  |   |   |
| infor.m3 (Authentic M definition) | 3 BE standard d | rillback 🖕 | Infor M3 - 13.3 | 3           |                  |   |   |
| View*                             |                 |            |                 |             |                  |   |   |
| M3_SalesOrderView                 |                 | •          | Customer Ord    | ler. Open · | - OIS100         |   |   |
| Name                              | Valu            | e          |                 | Pa          | arameter         |   |   |
| Logicalld *                       |                 | equired    |                 | 0           | LogicalID        | • | * |
| AccountingEntity                  | 0               |            |                 | 0           | AccountingEntity | • | L |
| Location                          | 0               |            |                 | 0           | Location         | - | - |
|                                   | CANCEL          |            |                 |             | ок               |   |   |

#### Name your Drill Back.

Select your application (here, Infor M3) and the view (M3\_SalesOrderView).

You can see the parameters the Drill back needs:

- The LogicalId
- Accounting Entity
- Location
- **DocID** (The Customer Order Number, which we already have)

#### Create those parameters in the **Parameters** tab

| Name             | Туре   | Code Name | Group | Input | Output | Use Initial Value if Null | Initial Value |
|------------------|--------|-----------|-------|-------|--------|---------------------------|---------------|
| Location         | STRING |           |       | ~     |        |                           |               |
| LogicalID        | STRING |           |       | ~     |        |                           |               |
| AccountingEntity | STRING |           |       | ~     |        |                           |               |

Now we need to get the values of those parameters.

In the Activation policy, under the Attribute tab, we will add the 3 new attributes.

| + |                    |                                                                  |        |           |
|---|--------------------|------------------------------------------------------------------|--------|-----------|
|   | Name               | Path                                                             | Filter | Data Type |
|   | AccountingEntityID | (SalesOrder) DataArea/*/AccountingEntityID                       |        | STRING    |
|   | DocID              | SalesOrder/SalesOrderHeader/DocumentID/ID                        |        | STRING    |
|   | FACI               | SalesOrder/SalesOrderHeader/UserArea/UserSegment/Properties/FACI |        | STRING    |
|   | LocationID         | (SalesOrder) DataArea/*/LocationID                               |        | STRING    |
|   | LogicalID          | (SalesOrder) ApplicationArea/Sender/LogicalID                    |        | STRING    |
|   | OBLC               | SalesOrder/SalesOrderHeader/UserArea/UserSegment/Properties/OBLC |        | STRING    |
|   | RESP               | SalesOrder/SalesOrderHeader/UserArea/UserSegment/Properties/RESP |        | STRING    |
|   | SMCD               | SalesOrder/SalesOrderHeader/UserArea/UserSegment/Properties/SMCD |        | STRING    |

#### They are easy to find since they are information about the document :

| Select Attributes |                 |
|-------------------|-----------------|
| Selected 3        | Clear Selection |
| SalesOrder BOD    |                 |
| CANCEL            | ОК              |

We need to map them to the parameters expected by the workflow. Go to the **Parameter Mapping** tab and do it.

| Document | Attributes | Conditions | Rule | Parameter Mapping | Structure Mapping |
|----------|------------|------------|------|-------------------|-------------------|
|----------|------------|------------|------|-------------------|-------------------|

| Workflow Parameter | Input Attribute      | Output Attribute |
|--------------------|----------------------|------------------|
| AccountingEntity   | AccountingEntityID V |                  |
| FACI               | FACI                 |                  |
| Location           | LocationID V         |                  |
| LogicalID          | LogicalID V          |                  |
| ORNO               | DociD V              |                  |
| RESP               | RESP                 |                  |
| SMCD               | SMCD V               |                  |

#### Go back to your workflow and set your Drill back.

| Edit Drill Back                    |           |                |    |                   |       |                  |   |    |
|------------------------------------|-----------|----------------|----|-------------------|-------|------------------|---|----|
| Name *                             |           |                |    |                   |       |                  |   |    |
| OIS100                             |           |                |    |                   |       |                  |   |    |
| Application *                      |           |                |    |                   |       |                  |   |    |
| infor.m3 (Authentic M3 definition) | BE standa | rd drillback 🖕 | In | for M3 - 13.3     |       |                  |   |    |
| View*                              |           |                | 1  |                   |       |                  |   |    |
| M3_SalesOrderView                  |           | •              | 0  | ustomer Order. Op | pen - | OIS100           |   |    |
| Name                               |           | Value          |    |                   | Pa    | rameter          |   |    |
| Logicalld *                        | 0         | Required       |    |                   | 0     | LogicalID        | • | •  |
| AccountingEntity                   | 0         |                |    |                   | 0     | AccountingEntity | - | Ŀ. |
| Location                           | 0         |                |    |                   | 0     | Location         | • | •  |
| CANCEL                             |           |                |    |                   |       | ок               |   |    |

Your Drill back being created, you need to associate the Tasks with it.

Click on the salesperson's Task.

#### Under the Content tab,

Add the **Drill back** the same way we added parameters from the left side to the right side :

| Ves UpdCOStop S<br>Sales rep. appr<br>Start Customer acco<br>No Customer acco |                  |                         |                                |            |           |            |        |        |          |           |              |
|-------------------------------------------------------------------------------|------------------|-------------------------|--------------------------------|------------|-----------|------------|--------|--------|----------|-----------|--------------|
| Task Pr                                                                       | operties         |                         |                                |            |           |            |        |        |          |           | 3            |
| Task                                                                          | Content          | Actions Distribu        | ution Escalation and Reminders | Completion | Propertie | es.        |        |        |          |           |              |
| U:                                                                            | se custom form   |                         | Ŧ                              |            |           |            |        |        |          |           |              |
| Select v                                                                      | vhich workflow p | arameters/drill backs/s | tructures will be displayed:   |            |           |            |        |        |          |           |              |
|                                                                               | Туре             | Name                    | Data Type                      | Þ          |           | Туре       | Name   | Label  |          | Read-Only | Ŷ            |
|                                                                               | Parameter        | Location                | STRING                         | <u> </u>   |           | Parameter  | ORNO   | ORNO   | <b>E</b> | ✓         | $\downarrow$ |
|                                                                               | Parameter        | AccountingEntity        | STRING                         |            |           | Parameter  | SMCD   | SMCD   | Ę        |           |              |
|                                                                               | Parameter        | LogicalID               | STRING                         |            |           | Drill Back | OIS100 | OIS100 | <b>Q</b> |           |              |
|                                                                               | Parameter        | OBLC                    | INTEGER                        |            |           |            |        |        |          |           |              |

Do the same thing with the Task for the account responsible.

## And that's it!

Need help or more information ? Reach us now 🖂 contact@authentic-grp.com